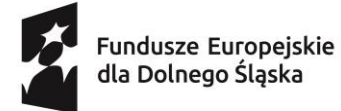

Dofinansowane przez Unię Europejską

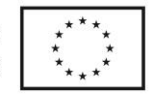

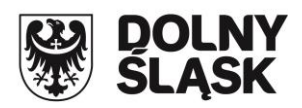

## GENERATOR

# FORMULARZA ZGŁOSZENIOWEGO

dla projektu FEDS.08.02-IP.02-0004/23-00

Projekt "Nowoczesne kadry Dolnego Śląska - system finansowania usług rozwojowych dla mieszkańców subregionu wałbrzyskiego" współfinansowany z Europejskiego Funduszu Społecznego Plus w ramach Funduszy Europejskich dla Dolnego Śląska na lata 2021-2027

– instrukcja użytkownika \*)

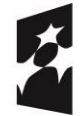

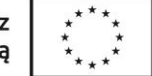

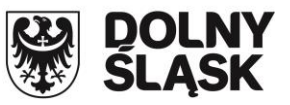

## 1. INFORMACJE OGÓLNE

Generator Formularza Zgłoszeniowego o dofinansowanie umożliwia utworzenie oraz przekazanie go w formie elektronicznej do:

- Agencji Rozwoju Regionalnego "AGROREG" S.A. (Lidera projektu) oraz
- Regionalnego Centrum Rozwoju i Edukacji sp. z o.o. (Partnera projektu),

w ramach projektu "Nowoczesne Kadry Dolnego Śląska – system finansowania usług rozwojowych dla mieszkańców subregionu wałbrzyskiego" nr FEDS.08.02-IP.02-0004/23-00 w ramach Priorytetu nr 8 Fundusze Europejskie dla edukacji na Dolnym Śląsku, Działania nr 8.2 Uczenie się przez całe życie Programu Fundusze Europejskie dla Dolnego Śląska 2021-2027 współfinansowanego ze środków Europejskiego Funduszu Społecznego Plus.

Szczegółowe zasady udzielania dofinansowania znajdują się w Regulaminie Projektu, który jest dostępny na stronach internetowych Operatorów:

- AGROREG (https://agroreg.com.pl/index.php/oferta/szkolenia-doradztwo-dotacje?id=324),
- RCRiE (https://rcrie.pl/p,64,uslugi-rozwojowe-dla-osob-doroslych).

Generator Formularzy Zgłoszeniowych dostępny jest na stronie internetowej Operatorów.

Aplikacja dostępna jest poprzez przeglądarkę internetową, nie wymaga od Użytkowania ani instalacji oprogramowania ani żadnych komponentów. Złożenie Formularza Zgłoszeniowego o dofinansowanie możliwe jest wyłącznie w formie elektronicznej Generator udostępniony przez Operatora.

## 2. REJESTRACJA UŻYTKOWNIKA

Przed złożeniem Formularza Zgłoszeniowego należy dokonać rejestracji Użytkownika (Wnioskodawcy) poprzez założenie indywidualnego konta w Generatorze.

| Fundusze Europejskie Rzeczpospolita Dofinansoo<br>dla Dolnego Śląska Unię |                                                                                                    | WYSZUKAJ PRODUKT ZALOGUJ <mark>załóż konto</mark>        |
|---------------------------------------------------------------------------|----------------------------------------------------------------------------------------------------|----------------------------------------------------------|
|                                                                           | ZAŁÓŻ KONTO                                                                                                    |                                                          |
| E-mail                                                                    |                                                                                                    | × <                                                      |
| Imię                                                                      |                                                                                                    | ×                                                        |
| Nazwisko                                                                  |                                                                                                    | ×                                                        |
| PESEL                                                                     |                                                                                                    | ×                                                        |
| Hasło                                                                     |                                                                                                    | ×                                                        |
| Powtórz hasło                                                             |                                                                                                    | ×                                                        |
| Konto stanie się ak                                                       | Zapoznalem się z zasadami przetwarzania o<br>przez Operatora, dostępnych w POLITYCE PRYW/<br>Nie jestem robotem<br><u>reCATORA</u><br>Pywania Newel<br>tywne po wykorzystaniu linku, który zostanie przesła<br>Załóż Konto | danych osobowych<br>ATNOŚCI<br>ny na podany adres e-mail |

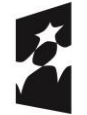

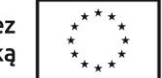

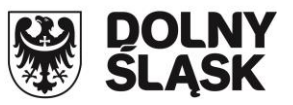

Konto Użytkownika zostanie utworzone po uzupełnieniu niezbędnych informacji:

- **e-mail** adres poczty elektronicznej, którym Użytkownik będzie się posługiwał w komunikacji z Operatorem,
- Imię i Nazwisko należy podać dane osoby zakładającej konto (Wnioskodawcy),
- PESEL numer PESEL osoby zakładającej konto (Wnioskodawcy),
- Hasło należy utworzyć bezpieczne hasło dostępu do Generatora Formularza Zgłoszeniowego.

Użytkownik ma możliwość zapoznania się z Polityką Prywatności.

Po wprowadzeniu wszystkich danych, zapoznaniu się i zaakceptowaniu Polityki Prywatności, a następnie weryfikacji reCAPTCHA należy kliknąć przycisk "**Załóż konto**".

Ważne! Konto zostanie uruchomione po aktywowaniu przez Użytkownika linku, który zostanie przesłany automatycznie na wskazany adres e-mail.

Użytkownik powinien sprawdzić w swojej skrzynce pocztowej czy wiadomość nie została zablokowana przez filtry antyspamowe. W przypadku braku otrzymania wiadomości, należy zwrócić się do Operatora w celu weryfikacji procesu założenia konta i jego aktywacji przez Operatora.

## 3. LOGOWANIE DO GENERATORA

Po skutecznej rejestracji konta Użytkownika należy skorzystać z opcji "**Zaloguj**". Do logowania należy użyć danych podanych przy rejestracji konta.

| Fundusze Europejskie Rzeczpospolita Dofi<br>dla Dolnego Slipka Polska | nansowane przez<br>Unię Europejską | DOLNY<br>SLASK                                     | WYSZUKAJ PRODUKT | ZALOGUJ ZAŁÓŻ KONTO |
|-----------------------------------------------------------------------|------------------------------------|----------------------------------------------------|------------------|---------------------|
|                                                                       | WPROWADŹ D                         |                                                    |                  |                     |
|                                                                       | A E-MAIL                           |                                                    |                  |                     |
|                                                                       | A HASŁO                            |                                                    |                  |                     |
|                                                                       | NIE MASZ V<br>Nie pamiętas         | KONTA? ZAREJESTRUJ SIĘ<br>Iz Hasła? odzyskaj hasło |                  |                     |
|                                                                       | 2                                  | ALOGUJ SIĘ                                         |                  |                     |
|                                                                       |                                    |                                                    |                  |                     |

W przypadku niezapamiętania hasła dostępu do swojego konta, należy skorzystać z opcji **"Nie pamiętasz** hasła? Odzyskaj Hasło" i wprowadzić adres e-mail podany przy rejestracji konta.

|        | ODZYSKAJ HASŁO |
|--------|----------------|
| E-mail | ×              |
|        | Odzyskaj hasto |

Projekt "Nowoczesne kadry Dolnego Śląska - system finansowania usług rozwojowych dla mieszkańców subregionu wałbrzyskiego" współfinansowany z Europejskiego Funduszu Społecznego Plus w ramach Funduszy Europejskich dla Dolnego Śląska na lata 2021-2027

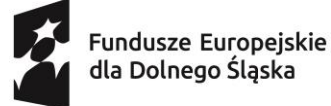

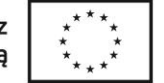

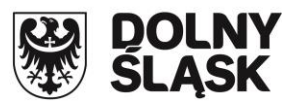

#### 4. TWORZENIE NOWEGO FORMULARZA ZGŁOSZENIOWEGO

Po zalogowaniu się do Generatora należy wybrać opcję "Dodaj nowy wniosek".

| Funduzze Europejskie<br>Gla Dolnego Sląska Po | ixezpospolita Dofinansowane przez<br>śska Unię Europejską |                   | WYLOGUJ SIĘ <mark>Wnioski </mark> zmień hasło<br>Witaj, |
|-----------------------------------------------|-----------------------------------------------------------|-------------------|---------------------------------------------------------|
| + DODAJ NOWY WNIOSEK                          | $\Leftrightarrow$                                         |                   | LIMPORTUJ WNIOSKI                                       |
| Numer Formularz                               |                                                           | Data<br>założenia | Status                                                  |

Następnie należy wybrać województwo oraz typ klienta w celu wyszukania projektu, do którego Użytkownik chce aplikować.

| WITAMY NA PLA<br>Projektach. P<br>Zgłoszeniowe | ITFORMIE USŁUG ROZWOJOWYCH. ZAPRASZAMY DO<br>Rosimy o wybór poniższych opcji w celu złoż<br>Go | ) UDZIAŁU W NASZYCH<br>Żenia formularza |   |
|------------------------------------------------|------------------------------------------------------------------------------------------------|-----------------------------------------|---|
| ZOCOSZENIOWE                                   |                                                                                                |                                         |   |
|                                                |                                                                                                |                                         |   |
|                                                |                                                                                                |                                         |   |
| Województwo                                    | DOLNOŚLĄSKIE                                                                                   | ~                                       | * |

W następnym kroku należy wybrać odpowiedni wniosek: "Nowoczesne kadry Dolnego Śląska – system finansowania usług rozwojowych dla mieszkańców subregionu wałbrzyskiego".

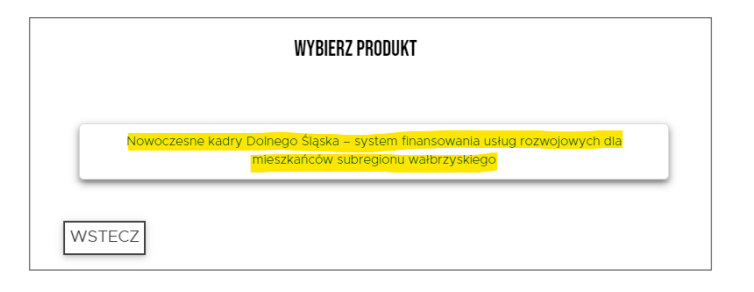

#### 5. UZUPEŁNIANIE DANYCH W FORMULARZU ZGŁOSZENIOWYM

Należy uzupełnić niezbędne dane w zakładkach (poszczególnych pozycjach menu) widocznych po lewej części ekranu. W polach zawierających znak (i) znajduje się dodatkowa informacja, która pojawia się w momencie skierowania kursora myszy nad tym znakiem.

**Ważne!** Po wprowadzeniu danych w Formularzu Zgłoszeniowym lub ich zmianie należy go każdorazowo <u>zapisać</u>, korzystając z przycisku "Zapisz" znajdującego się w dolnej części ekranu tak, aby zmiany zostały zachowane.

Po prawidłowym uzupełnieniu wszystkich wymaganych informacji w zakresie danej zakładki, zostanie ona oznaczona znacznikiem 🖍. Błędnie wprowadzone dane lub ich brak będą sygnalizowane komunikatem o błędzie.

str. 4 z 10

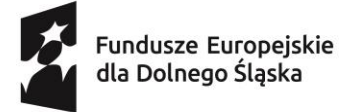

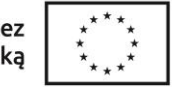

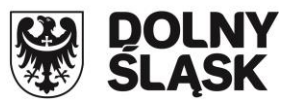

## 5.1. UCZESTNIK

Należy uzupełnić dane podstawowe o Uczestniku Projektu oraz adres zamieszkania, wskazując właściwy powiat subregionu objętego Projektem.

| Fundusze Europejskie<br>dia Dolnego Śląska  | Rzeczpospolita Dofinansowane przez<br>Polska Unię Europejską | BOLNY<br>SLĄSK                                                    | WYLOGUJ SIĘ WNIOSKI ZMIEŃ HASŁO<br>Witaj,           |
|---------------------------------------------|--------------------------------------------------------------|-------------------------------------------------------------------|-----------------------------------------------------|
| UCZESTNK                                    | FORMULARZ ZGŁOSZENI<br>Finansowania usług                    | DWY DO PROJEKTU NOWOCZESNE KADR<br>Rozwojowych dla mieszkańców su | Y DOLNEGO ŚLĄSKA - SYSTEM<br>Bregionu wałbrzyskiego |
| INFORMACJA O UCZESTNIKU<br>USŁUGA ROZWOJOWA |                                                              | DANE PODSTAWOWE                                                   |                                                     |
| DODATKOWE INFORMACJE                        | Imię                                                         |                                                                   | × 🗘                                                 |
| OŚWIADCZENIA / ZGODY                        | Nazwisko                                                     |                                                                   | ×                                                   |
| DOKUMENTY                                   | Obywatelstwo                                                 | ~                                                                 | 4                                                   |
| WIADOMOŚCI                                  | PESEL                                                        |                                                                   | 4                                                   |
|                                             | Nr telefonu<br>komórkowego                                   |                                                                   | ×                                                   |
|                                             | E-mail                                                       |                                                                   | *                                                   |
|                                             |                                                              | ADRES ZAMIESZKANIA                                                |                                                     |
|                                             | Kraj                                                         | Polska 🗸                                                          | <b>v</b>                                            |
|                                             | Województwo                                                  | ~                                                                 | ✓                                                   |

## 5.2. INFORMACJA O UCZESTNIKU

Należy uzupełnić informacje o **wykształceniu** oraz **statusie Uczestnika w chwili przystąpienia do Projektu** oraz inne dodatkowe dane o Uczestniku Projektu, wypełniając pola lub wybierając z listy odpowiednie dane.

| Fundusze Europejskie<br>dla Dolnego Śląska | Rzeczpospolita Dofinansowane przez<br>Polska Unię Europejską      | DOLNY<br>SLĄSK                |     | WYLOGUJ SIĘ WNIOSKI ZMIEŃ HAS<br>Witaj, |
|--------------------------------------------|-------------------------------------------------------------------|-------------------------------|-----|-----------------------------------------|
|                                            | Wykształcenie                                                     | ~                             | ×   | $\Leftrightarrow$                       |
| UCZESTNIK 🗸                                | Status na rynku pracy                                             | ~                             | ×   |                                         |
| INFORMACJA O UCZESTNIKU                    |                                                                   |                               |     |                                         |
| USŁUGA ROZWOJOWA                           | STATUS UCZE                                                       | SINIKA W CHWILI PRZYSIĄPIENIA | UUI | PRUJEKTU                                |
| DODATKOWE INFORMACJE                       | Osoba obcego<br>pochodzenia                                       | ~                             | ×   |                                         |
| OŚWIADCZENIA / ZGODY                       | Osoba państwa trzeciego                                           | ~                             | ×   |                                         |
| DOKUMENTY                                  | Osoba należąca do                                                 | ~                             | ×   |                                         |
| WIADOMOSCI                                 | lub etnicznej (w tym<br>społeczności<br>marginalizowane takie jak |                               |     |                                         |
|                                            | Romowie)                                                          |                               |     |                                         |
|                                            | dotknięta wykluczeniem z<br>dostępu do mieszkań                   | ~                             | ×   |                                         |
|                                            | Osoba z<br>niepełnosprawnościami                                  | ~                             | ×   |                                         |
|                                            | Osoba wykluczona                                                  | ~                             | ×   |                                         |

Projekt "Nowoczesne kadry Dolnego Śląska - system finansowania usług rozwojowych dla mieszkańców subregionu wałbrzyskiego" współfinansowany z Europejskiego Funduszu Społecznego Plus w ramach Funduszy Europejskich dla Dolnego Śląska na lata 2021-2027

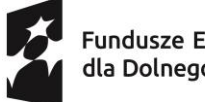

Dofinansowane przez Unię Europejską

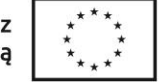

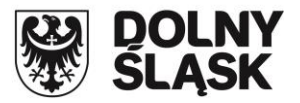

Generator Formularza Zgłoszeniowego dla projektu FEDS.08.02-IP.02-0004/23-00 - instrukcja użytkownika

#### 5.3. USŁUGA ROZWOJOWA

W tej zakładce należy dodać <u>wszystkie usługi rozwojowe</u>, o których dofinansowanie aplikuje Uczestnik Projektu.

| Fundusze Europejskie<br>dla Dolnego Śląska | Rzeczpospolita Dofinansowane przez<br>Polska Unię Europejską | DOLNY<br>SLASK                                                                                                    | WYLOGUJ SIĘ WNIOSKI ZMIEŃ HASŁO<br>Witaj. | )  |
|--------------------------------------------|--------------------------------------------------------------|----------------------------------------------------------------------------------------------------|-------------------------------------------|----|
|                                            | ZE                                                           | STAWIENIE WYBRANYCH USŁUG R                                                                                                  | DZWOJOWYCH                                |    |
| UCZESTNIK 🖌                                |                                                              | (Każdą usługę należy wykazać w osobny                                                                                        | m wierszu)                                |    |
| INFORMACJA O UCZESTNIKU 🖌                  | 1. Numer karty usługi w<br>BUR                               | ****                                                                                                    | USUŃ USŁUGĘ                               |    |
| USŁUGA ROZWOJOWA 🗸                         | Nazwa usługi                                                 |                                                                                                    |                                           | !. |
| DODATKOWE INFORMACJE                       |                                                              |                                                                                                    |                                           |    |
| OŚWIADCZENIA / ZGODY<br>DOKUMENTY          | Kod kwalifikacji ZRK                                         | Należy wypełnić w przypadku wyboru usłu<br>rozwojowej prowadzącej do nabycia kwalifi<br>Zintegrowanego Rejestru Kwalifikacji | gi<br>gi<br>kacji ze                      |    |
| WIADOMOŚCI                                 | Nazwa podmiotu<br>świadczącego usługę                        |                                                                                                    | 4                                         |    |
|                                            | Miejsce realizacji usługi                                    |                                                                                                    |                                           |    |
|                                            | Data realizacji od                                           | 2024-                                                                                                    | 1                                         |    |
|                                            | Data realizacji do                                           | 2024-                                                                                                    | •                                         |    |
|                                            | Godziny realizacji<br>wsparcia                               |                                                                                                    | 4                                         |    |
|                                            | Koszt usługi (brutto)                                        | kwota dofinansowania (brutto) zł                                                                                             | vklad wiasny                              |    |
|                                            |                                                              | (brutto) zł                                                                                                    |                                           |    |

W polu "Karta usługi w BUR" należy wprowadzić wybrany przez Uczestnika Projektu NUMER

USŁUGI (BUR) zgodnie ze schematem **xxxx/xx/xx/xx/xxxxxx** i wybrać opcję **POBIERZ** w celu pobrania danych i automatycznego uzupełnienia z bazy BUR.

**Ważne!** W przypadku, gdy dane nie zostaną pobrane automatycznie, należy wprowadzić je ręcznie, uzupełniając dane w poszczególnych polach zgodnie z kartą usługi BUR.

W celu dodania kolejnej usługi rozwojowej należy wybierać opcję "**Dodaj Usługę**" i postępować analogicznie jak przy wcześniejszej usłudze. Po wprowadzeniu wszystkich usług rozwojowych i zapisaniu formularza, dla każdej usługi rozwojowej pod polem "**Koszy usługi (brutto)**" pojawi się informacja o kwocie dofinansowania (brutto) oraz wkładzie własnym (brutto).

## 5.4. DODATKOWE INFORMACJE

Należy potwierdzić bądź zaprzeczyć odpowiedzi na pytanie zadane w ramach dodatkowych informacji, zaznaczając odpowiednio "tak" lub "nie".

|                     |   |                                                                                                    | Witaj,                            |    |
|---------------------|---|----------------------------------------------------------------------------------------------------|-----------------------------------|----|
|                     |   | INFORMACJE DOTYCZĄCE WYBRANYCH USŁUG ROZWOJOWYC                                                                                                    | H                                 |    |
| JCZESTNIK 🖌         | 1 | Wybrana usługa prowadzi do nabycia kwalifikacji, o których mowa w art. 2 pkt 8<br>ustawy z dnia 22 grudnia 2015 r. o Zintegrowanym Systemie Kwalifikacji,<br>zarejestrowanych w Zintegrowanym Rejestrze Kwalifikacji oraz posiadających<br>nadany kod kwalifikacji. | TAK NIE<br>Wybierz Tak lub<br>Nie | ¢  |
| JSŁUGA ROZWOJOWA 🖌  | 2 | Wybrana usługa rozwojowa prowadzi do podniesienia moich<br>kwalifikacji/kompetencji w obszarach cyfrowej transformacji lub do<br>przekwalifikowania się w tym zakresie.                                                                                             | TAK NIE<br>Wybierz Tak lub<br>Nie | ¢  |
| SWIADCZENIA / ZGODY | 3 | Wybrana usługa rozwojowa prowadzi do podniesienia molch<br>kwalifikacji/kompetencji w obszarach zielonej transformacji lub do<br>przekwalifikowania się w tym zakresie.                                                                                             | TAK NIE<br>Wybierz Tak lub<br>Nie | \$ |

str. 6 z 10

Projekt "Nowoczesne kadry Dolnego Śląska - system finansowania usług rozwojowych dla mieszkańców subregionu wałbrzyskiego" współfinansowany z Europejskiego Funduszu Społecznego Plus w ramach Funduszy Europejskich dla Dolnego Śląska na lata 2021-2027

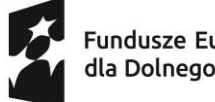

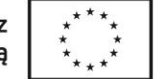

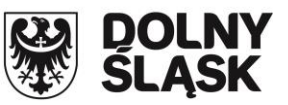

#### 5.5. OŚWIADCZENIA / ZGODY

Należy potwierdzić bądź zaprzeczyć odpowiedzi dotyczącej kolejnego oświadczenia/zgody.

| dia Dolnego Sląska       | Rzeczpospolita Dofinansowane przez<br>Polska Unię Europojską  | SLASK                                                                  | WYLOGUJ SIĘ<br>Wi                            | WNIOSKI ZMIE<br>aj.      | :N HASŁ |
|--------------------------|---------------------------------------------------------------|------------------------------------------------------------------------|----------------------------------------------|--------------------------|---------|
|                          | FORMULARZ ZGŁOSZENIOW<br>Finansowania usług ro                | Y DO PROJEKTU NOWOCZESNE<br>Izwojowych dla mieszkańo                   | E KADRY DOLNEGO ŚLĄS<br>Ców Subregionu wałe  | KA - SYSTEM<br>Rzyskiego |         |
| VPORMACJA O OCZESTNIKU V |                                                               |                                                                        |                                              |                          |         |
| SŁUGA ROZWOJOWA 🕜        |                                                               | OŚWIADCZENIA                                                           |                                              |                          |         |
| ODATKOWE INFORMACJE 💙    | ŚWIADOMA/-Y ODI                                               | POWIEDZIALNOŚCI KARNEJ ZA SKŁADANIE FAŁSZY                             | WYCH DANYCH, OŚWIADCZAM, ŻE:                 |                          |         |
| ŚWIADCZENIA / ZGODY      |                                                               |                                                                        |                                              |                          |         |
| OVUMENTY                 | Zapoznałem/-am się z Regula<br>system finansowania usług ro   | minem Projektu "Nowoczesne kad<br>zwojowych dla mieszkańców subr       | ry Dolnego Śląska -<br>egionu wałbrzyskiego" | AK NE                    | 0       |
| OKOMENT                  | i akceptuję wszystkie jego zaj                                | pisy i postanowienia.                                                  | W                                            | blerz Tak lub Nie        |         |
| IADOMOŚCI                | Oświadczam, iż otrzymałam /                                   | 'em klauzulę informacyjną dotyczą                                      | cą przetwarzania                             | AK NE                    | ~       |
|                          | moich danych osobowych w                                      | związku z rekrutacją do Projektu.                                      | w                                            | vbierz Tak lub Nie       | ~       |
|                          | Nie brałam/-em, nie biorę ora                                 | z nie będę brać udziału w projekci                                     | e u innego Operatora                         |                          | ~       |
|                          | realizującego dofinansowanie<br>dolnośląskiego, w tym u inneg | do usług rozwojowych na terenie<br>go Operatora realizującego niniejsz | vojewództwa<br>zy projekt. wy                | bierz Tak lub Nie        | 1       |
|                          | Mõj udział w projekcie nie jest                               | t ukierunkowany na zaspokojenie k                                      | onkretnych potrzeb                           |                          | ~       |
|                          | szkoleniowych pracodawcy, u<br>osób zatrudnionych.            | i ktorego jestem zatrudniony – ośv                                     | wadczenie dotyczy                            | bierz Tak lub Nie        | 4       |
|                          | Nie prowadzę działalności go                                  | spodarczej, ani działalności oświat                                    | owej.                                        | AK NE                    | ~       |
|                          |                                                               |                                                                        |                                              |                          | ~       |

#### **5.6. DOKUMENTY**

**Ważne!** W celu prawidłowego złożenia kompletnego Formularza Zgłoszeniowego należy dołączyć do formularza wymagane załączniki - każdy opatrzony podpisem elektronicznym.

W przypadku gdy o udział w projekcie stara się osoba niepełnosprawna należy załączyć aktualny dokument podpisany elektronicznie "Oświadczenie o niepełnosprawności".

| dia Dolnego Śląska       | Polska Unię Europejską                | <u> </u>                      | ŚLĄSK                               | Witaj,                                       |                        |
|--------------------------|---------------------------------------|-------------------------------|-------------------------------------|----------------------------------------------|------------------------|
| JCZESTNIK 🛩              | FORMULARZ ZGŁOSZE<br>Finansowania usł | NIOWY DO PROJ<br>Ug rozwojowy | EKTU NOWOCZESNE<br>Ch dla mieszkańc | KADRY DOLNEGO ŚLĄSKA<br>ów subregionu wałbrz | A - SYSTEM<br>Zyskiego |
| NFORMACJA O UCZESTNIKU 🖌 |                                       |                               |                                     |                                              |                        |
| ISŁUGA ROZWOJOWA 🖌       |                                       |                               | DOKUMENTY                           |                                              |                        |
| IODATKOWE INFORMACJE 🖌   | Dokument                              | Szablon                       | Wysłany plik                        | Data złożenia                                |                        |
|                          | Formularz                             |                               |                                     |                                              |                        |
| ŚWIADCZENIA / ZGODY 🖋    | Formularz                             | 1                             |                                     |                                              |                        |
| DŚWIADCZENIA / ZGODY     | rekrutacyjny<br>Prosimy pobrać o      |                               | Wyślij wymagany p                   | lik ZAŁĄCZ PI                                | . 🗘 2.                 |

Szablon **Formularza rekrutacyjnego** jest generowany automatycznie i uzupełniany na podstawie wcześniej wprowadzonych przez Uczestnika Projektu danych. Należy go pobrać poprzez opcję "**Pobierz**". Pobrany plik (w formacie \*.PDF) należy <u>podpisać podpisem elektronicznym</u> a następnie załączyć do Generatora, wybierając opcję "**Załącz plik**". Inne załączniki jeśli są wymagane należy również podpisać elektronicznie i analogicznie załączyć, wybierając opcję "**Załącz plik**".

**Ważne!** Dołączenie skanu dokumentu z własnoręcznym podpisem nie zostanie potraktowane jako prawidłowo złożony dokument. Wniosek zostanie odrzucony.

str. 7 z 10

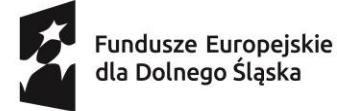

e Dofinansowane przez Unię Europejską

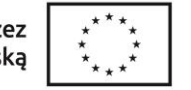

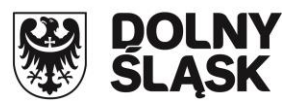

Generator Formularza Zgłoszeniowego dla projektu FEDS.08.02-IP.02-0004/23-00 - instrukcja użytkownika

## 5.7. WIADOMOŚCI

Za pomocą tej zakładki Uczestnik Projektu może komunikować się z Operatorem, wysyłając wiadomości w zakresie złożonego Formularza Zgłoszeniowego. Odpowiedzi Operatora pojawiają się na liście wiadomości.

| Fundusze Europejskie<br>dla Dolnego Štąska | Rzeczpospolita<br>Polska | Dofinansowane przez<br>Unię Europejską | 😽               | DOLNY<br>SLĄSK     | WYLOGUJ SIĘ<br>Witz                      | WNIOSKI ZMIEŃ   | I HASŁO |
|--------------------------------------------|--------------------------|----------------------------------------|-----------------|--------------------|------------------------------------------|-----------------|---------|
| UCZESTNIK 🖌                                |                          |                                        |                 | WIADOMO            | ŚCI                                      |                 |         |
| INFORMACJA O UCZESTNIKU ✔                  |                          | /pisz tutaj swoją wiad                 | domość          |                    |                                          | Wyślij          |         |
| USŁUGA ROZWOJOWA 🖌                         |                          | K<br>Daństwa umiasała ia               | at u traksis ur | enditesii Deiefer  | n inn a mainte manaism. 14 dai s         | © 2024-06-17    |         |
| DODATKOWE INFORMACJE 🗸                     |                          | dnia złożenia wnios                    | iku.            | erynkacji. Pointor | mujerny o wynikach w przeciągu 14 dni h  | oboczych od     |         |
| OŚWIADCZENIA / ZGODY 🖌                     | G                        | 2024-06-17                             |                 | Proszę o           | informację zwrotną dot. weryfikacji wnic | ski<br>Isku. Ka |         |
| DOKUMENTY 🗸                                | 0                        | 2024-06-17                             |                 |                    | Złożono wnie                             | ski<br>Isek. Ka |         |
| WIADOMOŚCI                                 |                          |                                        |                 |                    |                                          |                 |         |

#### 6. WYSŁANIE FORMULARZA ZGŁOSZENIOWEGO

Jeśli wszystkie zakładki zostały uzupełnione i są oznaczone 🗹 oraz wszystkie niezbędne załączniki (podpisane elektronicznie) zostały dodane do Generatora, odblokowana zostanie możliwość złożenia Formularza Zgłoszeniowego.

Przycisk "**Wyślij wniosek**" znajduje się w dolnej części ekranu. Jest dostępny w każdej zakładce, jednakże aktywacja przycisku (zaznaczona kolorem zielonym) następuje po spełnieniu wymogu uzupełnienia wszystkich niezbędnych w Formularzu Zgłoszeniowym danych.

| Funduzze Europejskie<br>dla Dolnego Slątka Polska | Dofinansowane przez<br>Unię Europejską                                                              | DOLNY<br>SLĄSK                                                              | WYLOGUJ SIĘ WNIOSKI ZMIEŃ HASŁO<br>Witaj, |
|---------------------------------------------------|----------------------------------------------------------------------------------------------------|-----------------------------------------------------------------------------|-------------------------------------------|
| UCZESTNIK 🖋                                       | Zaświadczenie z ZUS<br>o objęciu lub braku<br>podstawy do objęcia<br>ubezpieczeniami<br>społecznymi |                                                                             |                                           |
|                                                   | z tytułów, o których<br>mowa w art. 6 ust. 1                                                        |                                                                             |                                           |
|                                                   | pkt I-6, 8, 10-20, 22<br>ustawy z dnia 13<br>października 1998 r. o<br>uvstowia                     | moj wniosek z<br>podpisem 2024-0                                            | D6-17 ZAŁĄCZ PLIK 1.                      |
| OŚWIADCZENIA / ZGODY 🖌                            | ubezpieczeń<br>społecznych                                                                          | elektronicznym.pdf                                                          |                                           |
|                                                   | (dotyczy osob<br>biernych zawodowo<br>oraz osób                                                     | ប <sub>2. nazwa p</sub>                                                     | liku załączonego wniosku                  |
| WIADOMOSCI                                        | bezrobotnych, które<br>nie dostarczą<br>zaświadczenia z<br>PUP)                                     |                                                                             |                                           |
|                                                   | WSTECZ                                                                                              |                                                                             |                                           |
|                                                   | WYŚLU WNIOSEK Zakończyleś proces składania wniosku -                                                | 3. po uzupełnieniu wszystkie<br>odblokowana możliwość wys<br>wyslij wniosek | ch danych / załączników<br>słania wniosku |

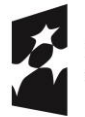

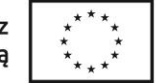

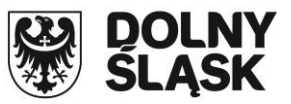

Po wybraniu opcji "**Wyślij wniosek**" pojawi się komunikat umożliwiający wysłanie klucza autoryzacyjnego do Uczestnika Projektu poprzez SMS. Należy wybrać opcję "**Pobierz kod SMS**", co spowoduje, że Generator wyśle na wskazany w Formularzu Zgłoszeniowym nr telefonu SMS z kodem autoryzacyjnym.

| KLUCZ AUTORYZACYJNY                                                                                                    |   |                 |               |   |  |
|----------------------------------------------------------------------------------------------------|---|-----------------|---------------|---|--|
|                                                                                                    |   |                 |               |   |  |
| PROSZĘ POBRAĆ KOD PRZYCISKIEM, A NASTĘPNIE WPROWADZIĆ KLUCZ AUTORYZACYJNY, KTÓRY OTRZYMASZ OD NAS W WIADOMOŚCI SMS.<br>Poczekaj na kod, smsy zwyrle docienja w cagu z minut. |   |                 |               |   |  |
|                                                                                                    |   |                 |               |   |  |
| Klucz                                                                                                    |   |                 |               | × |  |
| C                                                                                                    | ⇒ | Pobierz kod sms | Sprawdź klucz |   |  |

Należy wprowadzić w pole "**Klucz**" otrzymany w SMS kod w celu weryfikacji i potwierdzenia złożenia Formularza Zgłoszeniowego. W celu weryfikacji prawidłowości klucza należy wybrać opcję "**Sprawdź klucz SMS**".

| KLUCZ AUTORYZACYJNY |                                                                                               |                                                                                                    |                      |  |  |
|---------------------|-----------------------------------------------------------------------------------------------|----------------------------------------------------------------------------------------------------|----------------------|--|--|
|                     |                                                                                               |                                                                                                    |                      |  |  |
| PROSZĘ POBRAĆ K     | OD PRZYCISKIEM, A NASTĘPNIE WPROWADZIĆ KLUC<br>POCZEKAJ NA KOD. SMS Y ZWYKU<br>1. wprowadź ot | Z AUTORYZACYJNY, KTÓRY OTRZYMASZ OD NA<br>E DOCIERAJĄ W CIĄDU 2 MINUT.<br><b>Trzymany SMS'em kod</b> | IS W WIADOMOŚCI SMS. |  |  |
| Klucz               | XXXX                                                                                          | ×                                                                                                    |                      |  |  |
|                     | Pobierz kod sms ponownie                                                                      | sprawdź klucz                                                                                        | 2.                   |  |  |

W przypadku błędnego wprowadzenia kodu lub przekroczenia czasu na otrzymanie kodu, istnieje możliwość ponownego pobrania kodu poprzez opcję "**Pobierz kod sms ponownie**".

Pozytywna weryfikacja kodu SMS wygeneruje kolejny komunikat z ostatecznym potwierdzeniem złożenia Formularza Zgłoszeniowego.

| CZY CHCESZ ZŁOŻYĆ WNIOSEK?                                                                                                    |  |  |  |  |
|----------------------------------------------------------------------------------------------------|--|--|--|--|
| JEST TO OSTATECZNA WERSJA WNIOSKU, PO JEJ ZAPISANIU NIE BĘDZIE MOŻLIWOŚCI EDYCJI ORAZ<br>Ponownej wysyłki.<br>Uwaga: w przypadku poprawy wniosku, po zapisaniu zmian konieczne jest ponowne<br>wygenerowanie i załączenie dokumentów rekrutacyjnych. |  |  |  |  |
|                                                                                                    |  |  |  |  |

Wybranie opcji **"TAK**" spowoduje złożenie Formularza Zgłoszeniowego. Opcja **"NIE**" umożliwia powrót do edycji Formularza Zgłoszeniowego.

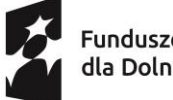

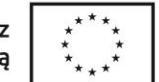

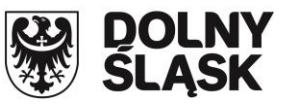

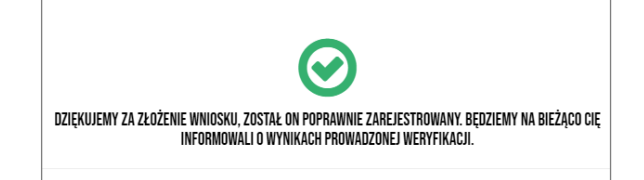

Lista wszystkich wniosków wraz z ich statusami znajduje się w sekcji "**Wnioski**". Każdy wniosek otrzymuje unikalny Numer Formularza Zgłoszeniowego, który przypisywany jest w trakcie jego tworzenia i widoczny jest z lewej strony ekranu. Prawidłowo złożony wniosek otrzymuje status "**ZŁOŻONY**", który można podejrzeć klikając w przycisk "**Dokumenty**".

| Fun<br>dla           | duze Europejske Rzeczpospolita Dofinansowane przez Doinego Śląska Dołnego Śląska                                                                            | DOLNY<br>SLĄSK    | WYLOGUJ SIĘ WNIOSKI ZMIEŃ HASI<br>Vvitaj, |  |  |
|----------------------|----------------------------------------------------------------------------------------------------|-------------------|-------------------------------------------|--|--|
| + DODAJ NOWY WNIOSEK |                                                                                                    |                   |                                           |  |  |
| Numer                | Formularz                                                                                                    | Data<br>założenia | Status                                    |  |  |
| 181                  | FORMULARZ ZGŁOSZENIOWY DO PROJEKTU Nowoczesne kadry<br>Dolnego Śląska - system finansowania usług rozwojowych dla<br>miantiackie w ukresie zwych za striacz | 17-06-<br>2024    |                                           |  |  |

Uczestnik Projektu ma możliwość anulowania swojego Formularza Zgłoszeniowego poprzez wybór opcji "**Rezygnacja**" zarówno w trakcie składania Formularza Zgłoszeniowego, jak i po jego złożeniu, co spowoduje, że wskazany wniosek nie będzie rozpatrywany przez Operatora.

W celu edycji zapisanego i niedokończonego Formularza Zgłoszeniowego należy skorzystać z opcji "**Edycja**".

| 1 | 155 | FORMULARZ ZGŁOSZENIOWY DO PROJEKTU Nowoczesne kadry<br>Dolnego Śląska - system finansowania usług rozwojowych dla<br>mieszkańców subregionu wałbrzyskiego | 29-05-<br>2024 | C EDYCJA | W TRAKCIE<br>SKŁADANIA | REZYGNACJA |
|---|-----|----------------------------------------------------------------------------------------------------|----------------|----------|------------------------|------------|
|---|-----|----------------------------------------------------------------------------------------------------|----------------|----------|------------------------|------------|

## 7. KONTAKT Z OPERATOREM

Dane kontaktowe do Operatorów znajdują się na stronach internetowych:

- Lider projektu: https://agroreg.com.pl
- Partner: https://rcrie.pl

str. 10 z 10